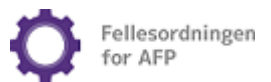

## Innhold

| ADMINBRUKER                                             |
|---------------------------------------------------------|
| Adminbrukers rolle                                      |
| Innlogging                                              |
| Endring av adminbruker                                  |
| Personen som ønsker tilgang har ikke norsk mobilnummer5 |
| Feilmelding ved forsøk på innlogging5                   |
| Sammenslåing av adminbrukerkontoer5                     |
| PORTALBRUKER                                            |
| Tilgangsnivåer6                                         |
| Portalbrukers rolle                                     |
| Innlogging6                                             |
| Interne portalbrukere                                   |
| Eksterne portalbrukere                                  |
| FAKTURA OG VEDLEGGSBREV 10                              |
| Ansattgrunnlag                                          |
| Hva er et vedleggsbrev?                                 |
| FRITAK OG UTESTASJONERINGSLISTER 11                     |
| Oppdatering av fritaks- og utestasjoneringslister11     |
| Hvor i portalen kan man oppdatere slike lister?11       |
| Fritak fra AFP-premiekrav11                             |
| Utestasjonering                                         |

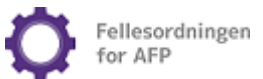

# Brukerveiledning Bedriftsportal

I Bedriftsportalen kan portalbrukere hente ut fakturakopier og vedleggsbrev, og i tillegg fremkommer det en oversikt over hvilke virksomheter som er tilsluttet Fellesordningen for AFP (heretter Fellesordningen).

Ved førstegangs innlogging må det opprettes en administrator som delegerer tilgang til portalbrukere her: <u>https://bedrift.afp.no/admin</u>. Innloggings-ID fremkommer av AFP- faktura.

## ADMINBRUKER

Av hensyn til personvern er det begrensninger på hvem som kan registrere seg som adminbruker. Hovedregelen er at man må være ansatt ved en av virksomhetene som ligger under den aktuelle innloggings-IDen.

Det kan imidlertid gjøres unntak dersom virksomheten søker om ekstern tilgang. For at Fellesordningen skal kunne innvilge ekstern tilgang, må en signert og datert fullmakt, fra enten daglig leder eller en person med signaturrett, sendes til faktura@afp.no.

Fullmakten skal inneholde:

- navn på vedkommende som har signert fullmakten
- navn på vedkommende det gis fullmakt for
- hva det gis fullmakt til
- perioden fullmakten gjelder for (dersom perioden ikke er spesifisert i fullmakten, vil tilgangen vare i tolv måneder)
- fødselsnummer (elleve siffer) for vedkommende det søkes ekstern tilgang for

Dokumentet skal sendes i en passordbeskyttet Excel-fil til faktura@afp.no. Passordet må sendes i en separat e-post til passord@afp.no.

#### Adminbrukers rolle

Adminbruker delegerer tilgang til portalen ved å opprette portalbrukere. Portalbrukertilgang kan gis uavhengig av om man er ansatt i virksomheten eller ikke. Det er imidlertid forskjell på registreringen av interne og eksterne portalbrukere. Bruk "Opprett ny portalbruker" på <u>adminsiden</u>.

- Merk at adminbruker må delegere tilgang til seg selv som portalbruker, for å kunne hente ut kopi av fakturaer og vedleggsbrev.
- Adminbrukeren skiller seg fra portalbrukere ved at de kan delegere tilganger til andre personer, både interne og eksterne.
- Det kan kun registreres én adminbruker per innloggings-ID, mens det kan registreres et ubegrenset antall portalbrukere.

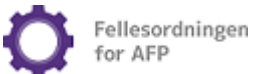

#### Innlogging

Fellesordningen kan dessverre ikke registrere brukerkonto på vegne av tilsluttede virksomheter, dette må gjøres av personer som selv har behov for tilgang.

1. Gå til <u>https://bedrift.afp.no/admin</u>, tast innloggings-ID (slik den fremkommer nederst til venstre på AFP-faktura) og fødselsnummer.

| ADMINBRUKER - BEDRIFTSPORTALEN                                                                                                    | >                                                                                                    | Gå til portals           |
|----------------------------------------------------------------------------------------------------|----------------------------------------------------------------------------------------------------|--------------------------|
| Login eller registrer Adminbruker<br>Som adminbruker kan du opprette og endre tilganger til de personene<br>som skal bruke bedriftsportalen. Du må være ansatt i foretaket for å<br>bruke adminsiden. Bruk Innloggings-ID'en som står på fakturaen og ditt | Viktig<br>Fra 1. kvartal 2023 må vedleggsbrev hentes ut i vår bedrit<br>Grunnet økt trafikk, kan feilmeldinger oppstå. Vennligst p | ftsportal.<br>røv igjen. |
| eget personnummer for å logge inn.<br>Innloggings-ID 1 1<br>Fødselsnummer 🛉                                                                                                    |                                                                                                    |                          |
| Logg inn                                                                                                    |                                                                                                    |                          |

Bilde 1

2. Trykk deretter «Logg inn» og fyll inn mobilnummer og e-post. Mobilnummeret skal brukes til SMSverifisering. Fullfør registreringen.

| i                                                                                |                                                                        |                                                                                 |                                        |                             |
|----------------------------------------------------------------------------------|------------------------------------------------------------------------|---------------------------------------------------------------------------------|----------------------------------------|-----------------------------|
| har verifisert ditt arbeidsforl<br>svaret for å tildele tilganger                | nold i bedriften og du<br>til bedriftsportalen.                        | ı kan <mark>derfor registrer</mark>                                             | e deg som adminbruk                    | cer. Som adminbruker vil du |
|                                                                                  |                                                                        |                                                                                 |                                        |                             |
| OPPRETT MEG SOM ADM                                                              | NBRUKER                                                                |                                                                                 |                                        |                             |
| Mottatt Innloggings-Id:                                                          |                                                                        |                                                                                 |                                        |                             |
| Fødselsnummer:                                                                   |                                                                        |                                                                                 |                                        |                             |
| Navn:                                                                            |                                                                        |                                                                                 |                                        |                             |
| Kundenr som omfattes:                                                            |                                                                        |                                                                                 |                                        |                             |
| Vennligst oppgi ditt mobi<br>sendt en kode til din mobi<br>Obs! Mobilnummer må v | nummer og e-post.<br>Itelefon som du må<br>æ <b>re et gyldig norsk</b> | Etter å ha fylt ut regis<br>bruke for å logge inn<br><b>8-sifret mobilnum</b> r | treringsskjemaet vil d<br>n <b>er.</b> | let bli                     |
| Mobilnummer:                                                                     |                                                                        |                                                                                 |                                        |                             |
| Gjenta mobilnummer:                                                              |                                                                        |                                                                                 |                                        |                             |
| E-post:                                                                          |                                                                        |                                                                                 |                                        |                             |
| Gjenta e-post:                                                                   |                                                                        |                                                                                 |                                        |                             |
|                                                                                  | Opprett meg                                                            |                                                                                 |                                        |                             |
|                                                                                  |                                                                        |                                                                                 |                                        |                             |

Bilde 2

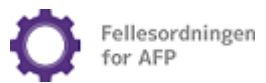

| .OGG IN                     | IN ADMINBRUKER                                |  |
|-----------------------------|-----------------------------------------------|--|
|                             |                                               |  |
| SMS-Valide                  | ring                                          |  |
|                             |                                               |  |
| Hei,                        |                                               |  |
| En kode er se<br>logge inn. | ndt til mobiltelefonen din. Oppgi koden for ä |  |
| Dette kan ta                | opptil et par minutter.                       |  |
| Verifiseri                  | ngskode                                       |  |
|                             | Logg inn                                      |  |

Bilde 3

3. Etter at SMS-verifisering er fullført er det opprettet en adminbruker.

NB: <u>Adminbruker må delegere tilgang til seg selv som portalbruker</u> for å kunne hente ut fakturakopi og vedleggsbrev. Merk at det skilles mellom «Standard tilgang» og «Tilgang til konfidensiell informasjon».

| ADMINBRUKER - BED                                                                                                    | RIFTSPORTALEN >                                                                                          |                                  |                    | Lendre brukerinfo                                                         | Logg ut |
|----------------------------------------------------------------------------------------------------|----------------------------------------------------------------------------------------------------|----------------------------------|--------------------|---------------------------------------------------------------------------|---------|
| Velkommen<br>Som adminbruker har du ansvar for at<br>tilgang til både ansatte i foretaket o<br>Du må opprette deg selv som portalb | t riktige personer har tilgang til bedrifts<br>g eksterne.<br>ruker for å få tilgang til informasjonen i | sportalen. Du kan g<br>portalen. |                    | FRASI ADMINRETTIGHETI<br>OPPRETT MEG SOM PORTALB<br>OPPRETT NY PORTALBRUI |         |
| PORTALBRUKERE                                                                                                    |                                                                                                    |                                  |                    |                                                                           |         |
| AKTIV NAVN E-POST/BRU                                                                                                    | KERNAVN INTERN/EKSTERN                                                                                   | GYLDIG TIL                       | TILGANG KONF. INFO | ANT. BEDRIFTER                                                            | REDIGER |
| Det er ikke opprettet noen portalbrukere                                                                                           | . Opprett deg selv eller noen andre som porta                                                            | lbrukere.                        |                    |                                                                           |         |

Bilde 4

#### Endring av adminbruker

Ved skifte/endring av rolle som adminbruker, kan nåværende adminbruker frasi seg adminrettigheter på innloggede sider her: <u>https://bedrift.afp.no/admin</u>.

Dersom nåværende adminbruker ikke er tilgjengelig for deaktivering, ta kontakt på faktura@afp.no.

Når dette er utført, kan ny adminbruker registreres ved bruk av samme innloggings-ID.

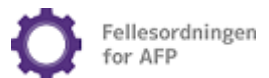

#### Utenlandsk mobilnummer

Per i dag lar det seg dessverre ikke å opprette adminkonto med utenlandsk mobilnummer. I tillegg kreves det også et norsk fødselsnummer eller D-nummer for å kunne registrere seg som adminbruker og/eller intern portalbruker.

#### Feilmelding ved forsøk på innlogging

Dersom feilmelding oppstår, vennligst ta et skjermbilde av meldingen og send til faktura@afp.no. Dette bidrar til mer effektiv feilsøking.

#### Sammenslåing av adminbrukerkontoer

Hvert kundenummer hos Fellesordningen kan maksimalt ha én adminbruker.

Et foretak med flere kundenumre kan slå sammen innloggings-IDer slik at én person kan være adminbruker for flere kundenumre. Send en mail til faktura@afp.no dersom dette er ønskelig.

Når sammenslåingen er bekreftet utført, må adminbrukeren logge seg inn i Bedriftsportalen som adminbruker og legge til tilgang til nye virksomheter. Dette kan gjøres ved å klikke på «rediger»knappen, velge virksomhetene man skal ha tilgang til og trykke på «oppdater»-knappen.

| ADMIN                              | BRUKER                               | - BEDRIFTSPOF                                            | TALEN                                     | >          |                    | Link e bruker  | Logg ut               |
|------------------------------------|--------------------------------------|----------------------------------------------------------|-------------------------------------------|------------|--------------------|----------------|-----------------------|
| elkommen<br>om admini<br>edriftspo | oruker har du an<br>rtalen. Du kan g | svar for at riktige person<br>i tilgang til både ansatte | er har tilgang til<br>i foretaket og ekst | terne.     |                    | FRASI ADMINRET | TIGHETER              |
| ANTINI                             | NAVN                                 | E-POST/BRUKERNAVN                                        | INTERN/EKSTERN                            | GYLDIG TIL | TILGANG KONF. INFO | ANT. BEDRIFTER | REDIGER               |
| AKTIV                              |                                      |                                                          |                                           |            |                    |                | and the second second |

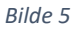

| REDIGER PORTALBRUKER             | >                  | Avbryt redigering                            |
|----------------------------------|--------------------|----------------------------------------------|
| PORTALBRUKER:                    |                    |                                              |
| INFO:                            |                    |                                              |
| Navn:                            |                    |                                              |
| Tilknytning min bedrift:         | Intern             |                                              |
| Status:                          | Aktiv              |                                              |
| Tilgangstype:                    | ○ Standard tilgang |                                              |
| GI TILGANG TIL DISSE KUNDENUN    | RENE:              |                                              |
| Tilgang til alle kundenumrene: C | Ja 🖲 Nei           |                                              |
|                                  | VE<br>VE           | s avdelinger<br>s avdelinger<br>s avdelinger |
| Oppdater                         |                    |                                              |

Bilde 6

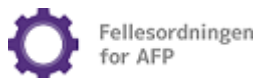

### PORTALBRUKER

Portalbrukere blir delegert tilgang fra adminbruker og må ikke være ansatt ved den tilsluttede virksomheten.

#### Tilgangsnivåer

En portalbruker kan registreres med enten standard tilgang eller tilgang til konfidensiell informasjon.

Nyopprettede portalbrukere blir automatisk gitt tilgangsnivået standard tilgang som har tilgang til fakturaer og kreditnotaer (informasjon uten personopplysninger).

Portalbrukere med tilgang til konfidensiell informasjon får tilgang til vedleggsbrev og kan oppdatere fritaks- og utestasjoneringslister. Denne tilgang må gis fra adminbruker på <u>adminsiden</u> i portalen.

|                                                                                        | Standard tilgang | Tilgang til konfidensiell<br>informasjon |
|----------------------------------------------------------------------------------------|------------------|------------------------------------------|
| Fakturakopier                                                                          | Х                | Х                                        |
| Kreditnotaer                                                                           | Х                | Х                                        |
| Vedleggsbrev/ansattgrunnlag                                                            |                  | Х                                        |
| Oppdatering av og innsyn i<br>lister over ansatte som er fritatt<br>fra AFP-premiekrav |                  | Х                                        |
| Oppdatering av og innsyn i<br>lister over utestasjonerte<br>ansatte                    |                  | Х                                        |

Bilde 7

#### Portalbrukers rolle

#### Innlogging

Innlogging til portalbrukerkontoen gjøres i to steg:

1. Skriv inn e-post og passord her: <u>https://bedrift.afp.no/LoggInn</u>.

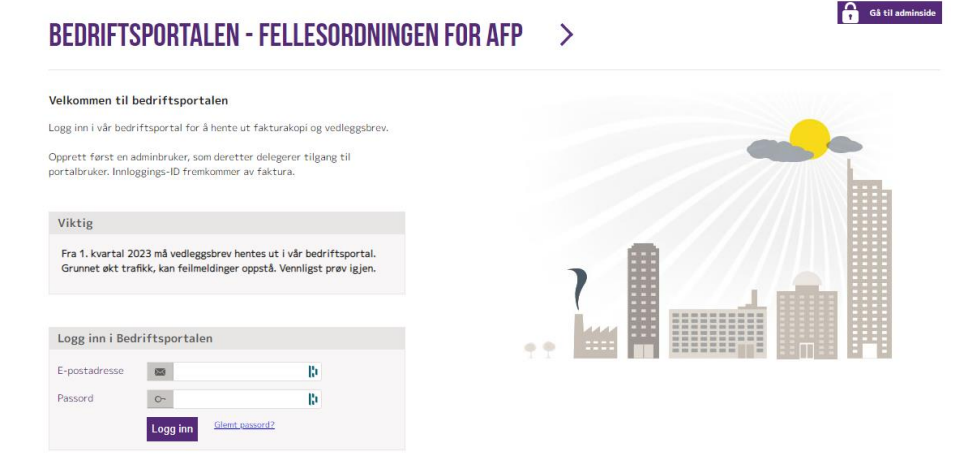

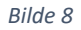

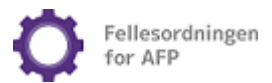

#### 2. Tast inn verifiseringskode tilsendt på SMS

| G | SMS-Validering                                                     |
|---|--------------------------------------------------------------------|
| ł | łei,                                                               |
| E | in kode er sendt til mobiltelefonen din. Oppgi koden for å logge i |
| C | Dette kan ta opptil et par minutter.                               |
|   |                                                                    |
| 1 | /erifiseringskode                                                  |
| 1 | /erifiseringskode                                                  |

#### 3. Gå inn på det aktuelle kundenummeret.

| ORTALBRU                                                                        | KER >                                         |                                             |                                                | O- Endre passo                      | rd 💄 Endre brukerinfo 🔒 Logg                                              |
|---------------------------------------------------------------------------------|-----------------------------------------------|---------------------------------------------|------------------------------------------------|-------------------------------------|---------------------------------------------------------------------------|
|                                                                                 |                                               |                                             |                                                |                                     |                                                                           |
| ELG BEDRIFT                                                                     |                                               |                                             |                                                |                                     |                                                                           |
| <b>ELG BEDRIFT</b><br>u har tilgang til følgen<br>u ta kontakt med admi         | nde kundenumre. Klik<br>nbrukeren.            | ik på bedriftnavnet til kunc                | lenummeret du ønsker å admin                   | istrere <mark>.</mark> Hvis du mang | ler tilgang til ett eller flere kundenumre                                |
| ELG BEDRIFT<br>u har tilgang til følge<br>u ta kontakt med admi<br>ADMINBRUKER  | nde kundenumre. Klik<br>nbrukeren.<br>KUNDENR | k på bedriftnavnet til kunc<br>BEDRIFTSNAVN | lenummeret du ønsker å admin<br>INTERN/EKSTERN | strere. Hvis du mang<br>GYLDIG TIL  | ler tilgang til ett eller flere kundenumre<br>TILGANG TIL KONF. INFO      |
| ELG BEDRIFT<br>u har tilgang til følgen<br>u ta kontakt med admi<br>ADMINBRUKER | nde kundenumre. Klik<br>nbrukeren.<br>KUNDENR | k på bedriftnavnet til kund<br>BEDRIFTSNAVN | Intern/EKSTERN<br>Ekstern                      | GYLDIG TIL<br>12.12.2015            | er tilgang til ett eller flere kundenumre<br>TILGANG TIL KONF. INFO<br>Ja |

Bilde 10

4. Her fremkommer fakturaer og vedleggsbrev.

| EDF               | IF                | <b>SPORTA</b>     | LEN - FEL           | LESORDNIN                | GEN FO                 | R AFP      | >               | O- Endre            | passord 🔔 Er      | ndre brukerinfo | Logg ut |
|-------------------|-------------------|-------------------|---------------------|--------------------------|------------------------|------------|-----------------|---------------------|-------------------|-----------------|---------|
| NDE:              |                   |                   |                     |                          |                        |            | VALGT           | BEDRIFT             |                   |                 |         |
| ADRES             | SE                | FAKTURAAD         | DRESSE              | /EDLEGGSADRESSE          |                        |            | Følge           | nde avdelinger ligg | er på dette kunde | nummeret        |         |
| Bodrift           |                   | _                 |                     |                          |                        |            | AVDE            | LING NAV            | 4                 |                 |         |
| edrift            | snavn.            | 2:                |                     |                          |                        |            |                 |                     |                   |                 |         |
| ostadr            | esse:             |                   |                     |                          |                        |            |                 |                     |                   |                 |         |
| Postnur           | nmer:             |                   |                     |                          |                        |            |                 |                     |                   |                 |         |
| toover<br>-til kv | sikt si<br>/artal | ist oppdatert: Al | FP: 09.05.2023   SL | V: 09.09.2022   SO: 09.0 | 5.2023   OUS:<br>✔ OUS | 09.05.2023 | Jtskriftsvennli | gliste              |                   | Totalsaldo:     |         |
| ÅR                | KV                | FAKTURANR         | TYPE                | STATUS                   | AFP                    | so         | OUS             | TOTALT              | BETALT            | SALDO           | VIS PDF |
| 2023              | 1                 |                   | Faktura OU2021      | Giro sendt               |                        | 30         | 2.70            |                     | 22.010            | 271200          |         |
| 023               | 1                 |                   | Faktura SO          | Giro sendt               |                        |            |                 |                     |                   |                 |         |
| 2023              | 1                 |                   | Faktura AFP         | Giro sendt               |                        |            |                 |                     |                   |                 |         |
| 2022              | 4                 |                   | Faktura OU2021      | Betalt Ok                |                        |            |                 |                     |                   |                 |         |
| 2022              | 4                 |                   | Faktura SO          | Betalt Ok                |                        |            |                 |                     |                   |                 |         |

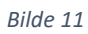

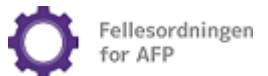

#### Interne portalbrukere

Personer som er ansatt ved en av virksomhetene, tilknyttet samme innloggings-ID, skal registreres som interne portalbrukere.

Ved registrering må portalbrukerens fødselsnummer og e-postadresse oppgis. Portalbrukeren mottar en e-post med verifiseringslink og må opprette eget passord.

| DMIN                  | IBRUKER           | - BEDRIFTSPOR              | TALEN              | >          |                    | Endre bruke    | rinfo 💽 Logg ut |
|-----------------------|-------------------|----------------------------|--------------------|------------|--------------------|----------------|-----------------|
| elkommer<br>om admini | oruker har du an  | svar for at riktige person | er har tilgang til |            | ~                  | FRASI ADMINRE  |                 |
| edriftspo             | rtalen. Du kan gi | tilgang til både ansatte i | foretaket og ekst  | erne.      |                    | OFFRETTRITE    | ATALDROKEN      |
|                       |                   | E-POST/BRUKERNAVN          | INTERN/EKSTERN     | GYLDIG TIL | TILGANG KONF. INFO | ANT. BEDRIFTER | REDIGER         |
| AKTIV                 | NAVN              |                            |                    |            |                    |                |                 |

Bilde 12

| PPRETT NY PORTALBRUKER - STEG 1/2 >                                                | Avbryt registren                                                                                                    |
|------------------------------------------------------------------------------------|----------------------------------------------------------------------------------------------------|
| GI TILGANG TIL ANSATT I FORETAKET (INTERN BRUKER) GI TILGANG TIL EN EKSTERN BRUKER |                                                                                                    |
|                                                                                    | En intern bruker er en som er ansatt i<br>foretaket. Interne brukere beholder<br>tilgangene sine helt til du eventuelt |
| Eadselsnummer                                                                      | sletter dem.                                                                                                    |
| F-nostadresse                                                                      | En ekstern bruker er ikke ansatt i                                                                                     |
| Gjenta e-post                                                                      | foretaket, for eksempel kan dette være en<br>ekstern regnskapsfører. Eksterne                                          |
| Destatues                                                                          | tilganger er tidsbegrensede og ma fornyes<br>bvis de løper ut                                                          |

Bilde 13

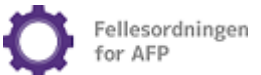

#### Eksterne portalbrukere

Personer som ikke er ansatt i virksomheten, kan kun registreres som eksterne portalbrukere.

| PPRETT NY PORTAI                | <b>BRIIKFR</b> - | STEG 1/2 >                       | Avbryt registrerin                                             |
|---------------------------------|------------------|----------------------------------|----------------------------------------------------------------|
|                                 | BHOKEN           |                                  |                                                                |
| I TILGANG TIL ANSATT I FORETAKE | (INTERN BRUKER)  | GI TILGANG TIL EN EKSTERN BRUKER | En intern huller er en som er nesett i                         |
|                                 |                  |                                  | foretaket. Interne brukere beholder                            |
| EKSTERN BRUKER                  |                  |                                  | tilgangene sine helt til du eventuelt                          |
| E-postadresse                   |                  |                                  | sietter dem.                                                   |
| Gjenta e-post                   |                  |                                  | En ekstern bruker er ikke ansatt i                             |
| Mobilnummer                     |                  |                                  | ekstern regnskapsfører. Eksterne                               |
|                                 | Registrer        |                                  | tilganger er tidsbegrensede og må fornyes<br>hvis de løper ut. |

Bilde 14

Ved registrering av ekstern portalbruker oppgis e-postadresse og mobilnummer.

Ekstern portalbruker blir tilsendt en e-post med link til opprettelse av ønsket passord.

Eksterne tilganger har en default gyldighet på tolv måneder. Adminbruker kan forlenge tilgangen til den eksterne portalbrukeren ved behov.

| EGISTRER DEG SOM NY PORTALBRUKE | R        |  |
|---------------------------------|----------|--|
| Brukernavn/epost:               |          |  |
| Sms-kode mottatt:               |          |  |
| Fødselnummer:                   |          |  |
|                                 | (gjenta) |  |
| Ønsket passord:                 |          |  |
|                                 | (gjenta) |  |
|                                 |          |  |
|                                 | Aktiver  |  |

Bilde 15

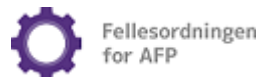

## FAKTURA OG VEDLEGGSBREV

Portalbrukere kan selv hente fakturaer, kreditnotaer og vedleggsbrev utstedt av Fellesordningen i Bedriftsportalen tre år tilbake i tid her: <u>https://bedrift.afp.no/LoggInn</u>

På portalsiden skal e-postadressen og det selvvalgte passordet brukes til innlogging.

Dersom flere kundenumre ligger på samme innloggings-ID, velg det kundenummeret man ønsker å hente ut fakturakopi for.

| PORTALBRU                                               | IKER >                             |                                               |                                                                            | O- Er                                                                  | dre passord Endre brukeri                                          | nfo 👔 Logg u |
|---------------------------------------------------------|------------------------------------|-----------------------------------------------|----------------------------------------------------------------------------|------------------------------------------------------------------------|--------------------------------------------------------------------|--------------|
| EI C RENRIET                                            |                                    |                                               |                                                                            |                                                                        |                                                                    |              |
| ELO DEDNIFT                                             |                                    |                                               |                                                                            |                                                                        |                                                                    |              |
| u har tilgang til følge<br>dminbrukeren.                | nde kundenumre. Klikk p            | så bedriftnavnet til kundenur                 | nmeret du ønsker å administrere. H                                         | lvis du mangler tilgang til e                                          | tt eller flere kundenumre må du ta                                 | kontakt med  |
| u har tilgang til følge<br>dminbrukeren.<br>ADMINBRUKER | nde kundenumre. Klikk p<br>KUNDENR | bå bedriftnavnet til kundenun<br>BEDRIFTSNAVN | nmeret du ønsker å administrere. H<br>INTERN/EKSTERN                       | lvis du mangler tilgang til e<br>GYLDIG TIL                            | tt eller flere kundenumre må du ta<br>TILGANG TIL KONF. INFO       | kontakt med  |
| u har tilgang til følge<br>dminbrukeren.<br>ADMINBRUKER | nde kundenumre. Klikk p<br>KUNDENR | bå bedriftnavnet til kundenun<br>BEDRIFTSNAVN | nmeret du ønsker å administrere. F<br>INTERN/EKSTERN<br>Ekstern            | lvis du mangler tilgang til e<br>GYLDIG TIL<br>13.07.2023              | tt eller flere kundenumre må du ta TILGANG TIL KONF. INFO Ja       | kontakt med  |
| u har tilgang til følge<br>dminbrukeren.<br>ADMINBRUKER | nde kundenumre. Klikk p<br>KUNDENR | BEDRIFTSNAVN                                  | nmeret du ønsker å administrere. F<br>INTERN/EKSTERN<br>Ekstern<br>Ekstern | Vis du mangler tilgang til e<br>GYLDIG TIL<br>13.07.2023<br>13.07.2023 | tt eller flere kundenumre må du ta TILGANG TIL KONF. INFO Ja Ja Ja | kontakt med  |

Bilde 16

#### Ansattgrunnlag

Ansattgrunnlag for AFP-premieberegningene (vedleggsbrev) er tilgjengelige på portalsiden.

Velg person-ikonet for kopi av vedleggsbrev i PDF og ikonet ytterst til høyre for ansattgrunnlaget i Excel-format.

#### Hva er et vedleggsbrev?

Vedleggsbrevet inneholder en liste over alle ansatte inkludert i premiegrunnlaget inneværende år, og viser hvor mye premie som har blitt beregnet hittil i år for hver enkelt ansatt. Av hensyn til personvern er personopplysningene i vedleggsbrevet kun tilgjengelig for innloggede brukere i Bedriftsportalen.

Personer som har hatt et ansettelsesforhold i virksomheten inneværende år, vil fremkomme på listen selv om arbeidsforholdet er avsluttet. Sluttede ansatte vil imidlertid ikke være en del av premiegrunnlaget når de ikke lenger mottar lønn fra den aktuelle virksomheten.

Beløpet, som fremkommer ved hver ansatt, er akkumulert.

Personer, som fremkommer med 0 kr, har ikke oppnådd lønn over 1G.

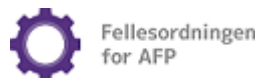

🔒 Til forsid

>

## FRITAK OG UTESTASJONERINGSLISTER

#### Oppdatering av fritaks- og utestasjoneringslister

Virksomheter som allerede har fått innvilget fritak og/eller AFP-ansiennitet for utestasjonerte ansatte kan oppdatere egne lister i Bedriftsportalen. Det er tilsluttede virksomheters ansvar å holde listene oppdaterte til enhver tid.

#### Hvor i portalen kan man oppdatere slike lister?

BEDRIFTSPORTALEN FELLESORDNINGEN FOR AFP - FRITAKSLISTE

Etter at bedriften har fått innvilget søknad om fritak og/eller om AFP-dekning for utestasjonerte ansatte, kan bedriften selv oppdatere sine lister i Bedriftsportalen på innloggede sider <u>her</u>.

Når alle endringene er registrert, husk å sende den oppdaterte listen til behandling ved å velge: «Send liste til behandling».

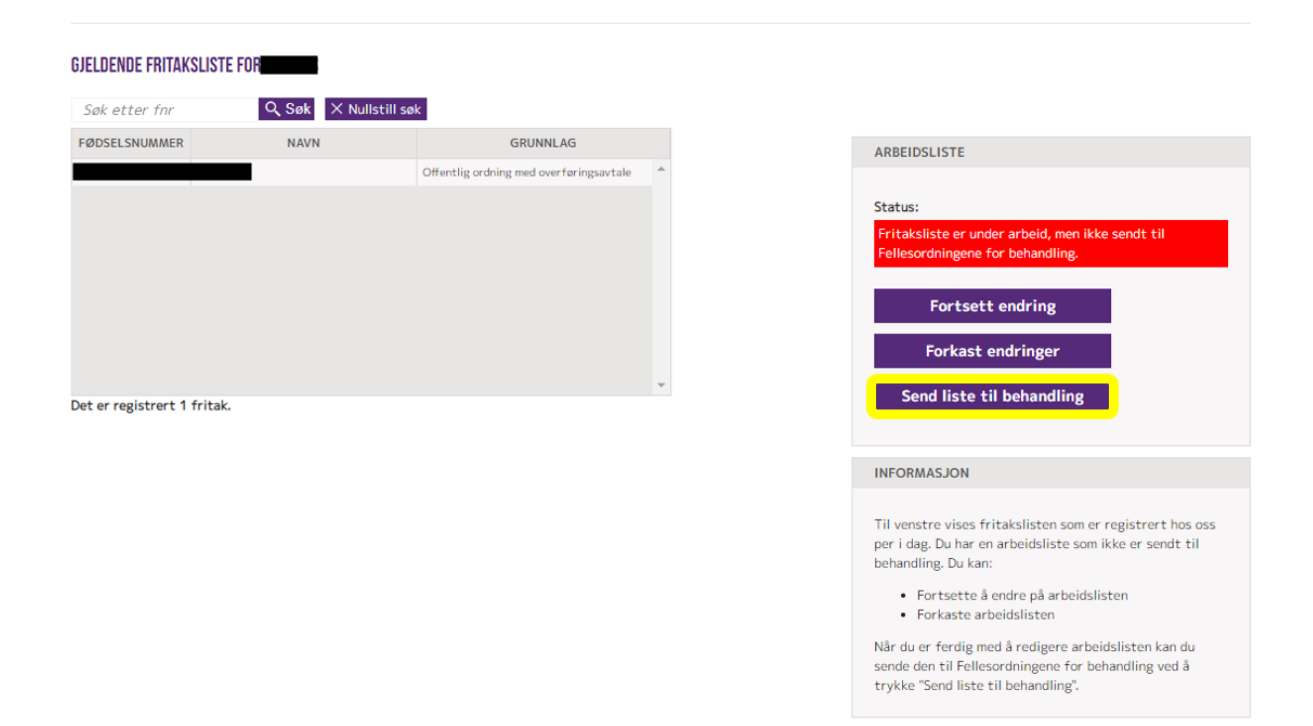

#### Bilde 17

Oppdaterte lister som sendes via Bedriftsportalen kan tidligst gjelde fra datoen listen ble sendt til Fellesordningen. For lister som skal gjelde tilbake i tid, må disse sendes til <u>faktura@afp.no</u>. Fritakslister som sendes på mail må oppfylle våre formkrav som du kan lese mer om <u>her.</u> Passord sendes på e-post til passord@afp.no.

#### Fritak fra AFP-premiekrav

Det kan søkes fritak fra AFP-premiekrav for ansatte som oppfyller et av fritaksvilkårene, jf. AFPvedtektenes § 2-6 fjerde og femte ledd. Les mer om fritaksgrunnlagene og søknadsprosessen <u>her.</u>

#### Utestasjonering

Les mer om regelverket for utestasjonerte ansatte her.